## Infinite Campus (IC) Student Portal

The IC Student Portal will assist you with keeping track of your schedule, tardies, absences, assignments and grades.

To sign in to the Infinite Campus Portal, please follow the steps below:

- 1. Go to <a href="https://hawaii.infinitecampus.org/campus/portal/hawaii.jsp">https://hawaii.infinitecampus.org/campus/portal/hawaii.jsp</a>
- 2. Click on Sign in with your district ID
- 3. Enter your **Username** 
  - Your 10 digit student number (- - - - -)
  - Student ID # located in top right corner of schedule:

|--|

| Term Q1 (08/04/20- 10/02/20) | Term Q2 (10/12/20- 12/18/20) | Term Q3 (01/05/21- 03/12/21) | Term Q4 (03/22/21- 05/28/21) |
|------------------------------|------------------------------|------------------------------|------------------------------|
| 11 140420 40                 | 11 140448 40                 | LOV10106 40                  | 1.0210108.40                 |

- 4. Enter your **Password** 
  - Your <first name initial lowercase> Your <last name initial lowercase> Your <birth date MMDDYY>
  - (example, aa020501)
- 5. Click on Sign In

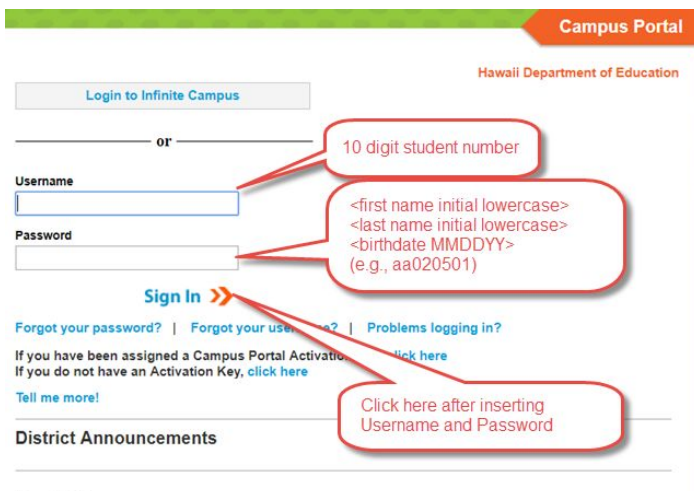

Portal Users,

In order to access the Portal, you must enter your Username and Password into the appropriate fields. The Login to Infinite Campus button is for DOE Employees only.

Should you need further assistance, please contact your school.

You will be forced to change your password:

- 1. Enter New Password
  - New password must be strong enough to reach 100%
  - Use a combination of upper and lower case letters, numbers and/or symbols
- 2. **Verify New Password** by retyping the password used above

## 3. Enter Current Password

• Re-enter the default password used on the initial sign in (e.g., aa020501) and click **Save Changes** 

| Change Password 🕜<br>Enter your new password in | he first and second fields.                      |                                                                |
|-------------------------------------------------|--------------------------------------------------|----------------------------------------------------------------|
| The System Administrator ha                     | s flagged your account to force a password char  | nge. Please change your password now.                          |
| New Password<br>Verify New Password             | 0%                                               | New Password must<br>must be strong enough<br>to reach 100%    |
| Save Changes<br>Enter your current password     | to save any changes to your user account setting | gs. Re-enter the default                                       |
| Current Password                                | Save Changes                                     | password used on the initial sign in and click on Save Changes |

4. You will then be asked to enter an **Email Address**; you should use your Seariders' email account.

## Unable to log in? Need a password reset?

Come see us in the Registrar's Office or email Mrs. Manthei at: a.manthei@seariders.k12.hi.us